D-79688 Hausen im Wiesental Krummattstraße 9

The second second secon

www.kleinwaechtergmbh.de info@kleinwaechtergmbh.de

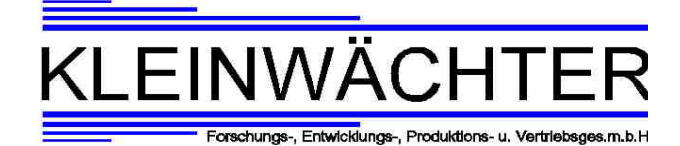

Kleinwächter GmbH – Krummattstraße 9 - 79688 Hausen im Wiesental

## Installation der Auslesesoftware

Installation of the readout Software

KLEINWÄCHTER

USB Stick aus der Karte hinaus klappen (siehe Bilder). Flip out the USB insert on the card (see pictures).

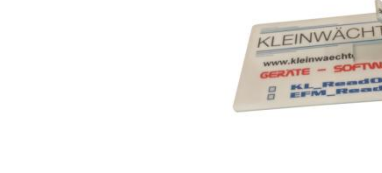

Danach den USB Stick in den USB Slot ihres PCs stecken und die jeweilige Software Installieren.

*After that insert the USB stick in the USB slot of your PC and install the software.* Für die Geräte EFM 255, EFM 235 und EFM 115 den Ordner EFM\_ReadOut öffnen, das Setup ausführen und den Anweisungen folgen.

*For EFM* 255, *EFM* 235, *EFM* 115 *devices, then open the folder EFM\_ReadOut. Run Setup and follow the instructions.* 

Für alle anderen Geräte den Ordner KL\_ReadOut wählen.

For all other devices use KL\_ReadOut.

Alle Bedienungsanleitungen können in Deutsch und Englisch auf <u>www.kleinwaechtergmbh.de</u> heruntergeladen werden oder in dem Ordner "Manuals" auf ihrem USB Stick.

All Operating manuals can be downloaded in German and Englisch at <u>www.kleinwaechtergmbh.de</u> or in the folder "Manuals" on your USB stick.

D-79688 Hausen im Wiesental Krummattstraße 9

The second second secon

www.kleinwaechtergmbh.de info@kleinwaechtergmbh.de KLEINWÄCHTER

Kleinwächter GmbH – Krummattstraße 9 - 79688 Hausen im Wiesental

## Probleme bei der Benutzung der Software mit Windows 10

Problems using the Software with Windows 10

Falls sie ein Windows 10 Betriebssystem haben und ihr PC den Treiber nicht erkennt, muss zusätzlich ein anderer Treiber installiert werden.

*If you have a windows 10 operating system and your PC doesn't recognize the driver, you have to install another driver first.* 

Hierzu besuchen sie die Website <u>www.kleinwaechtergmbh.de</u> und unter Support → Software finden sie die zip Dateien EFM0016 und USB\_AD-

Wandler\_10bit. In that case you have to visit the website <u>www.kleinwaechtergmbh.de</u> and under Support -> Software (german website) you will find the zip files USB\_AD\_Converter\_10 Bit and EFM0016.

Andernfalls finden sie diese Dateien auch auf ihrem USB Stick. Diese Datei kopieren sie nun einfach auf ihren PC . *You can also find these files on your USB Stick. Just copy these files to your PC.* 

Entfernen sie nun den USB Stick aus dem USB Slot und führen sie ihn erst nach der Installation wieder ein. *Now remove the USB stick from the USB slot and insert it again after the installation.* 

Für die Benutzung von KL\_ReadOut entpacken sie die zip Datei USB\_AD-Wandler\_10Bit und füren sie die Installation aus. Hierzu klicken sie auf InstallDriver.exe. *To use KL\_ReadOut unzip the zip file USB\_AD-*

Converter\_10Bit and run the installation. To do this, click InstallDriver.exe.

Für die Benutzung von EFM\_ReadOut entpacken sie die zip Datei EFM0016 und führen sie die Installation aus. Hierzu klicken sie auf InstallDriver.exe.

To use EFM\_ReadOut unzip the zip file EFM0016 and run the installation. To do this, click InstallDriver.exe.

Nach dieser Installation kann die Auslesesoftware normal benutzt werden. *After this installation, the readout software can be used normally*